# UMWMS

リリースノート

2209E

| 発行日   | 2022/9/30  |
|-------|------------|
| 最終改訂日 | 2022/10/14 |

株式会社シナプスイノベーション

© Synapse Innovation Inc.

Confidential

# 改訂履歴

| 改訂日        | Ver.   | 改訂内容                                               |
|------------|--------|----------------------------------------------------|
| 2022/9/30  | 1.12   | 発行                                                 |
| 2022/10/14 | 1.13.3 | ・パッチリリース予定の記載をリリース済として概要の記載を変更<br>・パッチリリース内容の詳細を記載 |

- 本書の一部または全部を無断で複製・転載することはお断りします。
- 本書の内容は将来予告なしに変更することがあります。
- 本製品をご利用いただいた結果の影響につきましては上項に関わらず責任を負いかねますのでご了承ください。

# 目次

| 改訂履歴                                | 1  |
|-------------------------------------|----|
| 目次                                  | 2  |
| 1. 202209E                          | 3  |
| 1.1. 概要                             | 3  |
| 1.2. 詳細                             | 4  |
| 1.2.1. UM工程進捗との子品目消費連携              | 4  |
| 1.2.2. 棚入入力の検索項目追加                  | 4  |
| 1.2.3. 入荷確定の検索項目を追加                 | 5  |
| 1.2.4. 入荷予定作成後、発注明細の回答納期・備考変更許可     | 5  |
| 1.2.5. 出荷側画面:検索項目追加、明細項目変更          | 6  |
| 1.2.6. 出荷確定:支給出庫時のステータスが変わらない不具合の修正 | 8  |
| アップグレード手 順                          | 9  |
| 3. UMWMS用設定                         | 13 |
| 3.1. リストビューの変更【任意】                  | 13 |
| 3.2. レポートの廃止                        | 15 |
| 3.3. レポート検索条件の変更                    | 15 |

UMWMS リリースノート 202209E

### 1. 202209E

#### 1.1. 概要

本バージョンにおいて、下記の変更を実施いたしました。

- UM工程進捗との子品目消費連携
- 棚入入力:検索項目追加
- 入荷確定:検索項目追加
- 入荷予定作成後の発注明細の回答納期・備考変更許可

V1.13パッチバージョンでの機能追加

- 出荷側画面:検索項目追加、明細項目変更
- 出荷確定:支給出庫時のステータスが変わらない不具合の修正

各変更による設定の追加等につきましては、次ページ[詳細]よりご確認ください。

UMWMS リリースノート 202209E

#### 1.2. 詳細

1.2.1. UM工程進捗との子品目消費連携

UM工程進捗とUMWMSとの子品目消費連携機能が使用できるようになりました。 詳細は、UMWMSユーザーガイド V1.11に記載しておりますので、そちらをご覧ください。

#### 1.2.2. 棚入入力の検索項目追加

棚入入力の検索項目に発注、製番を追加しました。発注と製番を検索条件で使用する場合には、入 荷検品No.が必須入力となります。

| *入荷検品No.    | 発注          |     | 뾄땲     |
|-------------|-------------|-----|--------|
| Q           |             | Q   |        |
|             |             |     |        |
| 場点          | 倉庫          |     |        |
| 柳点マスタを検索中   | 在庫場所マスタを検索中 | 0   |        |
|             |             | ~   |        |
|             | -           |     |        |
|             |             |     | 単位     |
| 品目マスタを検索中 Q |             |     |        |
|             |             |     |        |
| 入荷検品数       | 棚入数         |     | 棚入残数   |
| 0.000000    | 0.000000    |     | 0.0000 |
|             |             |     |        |
| 22.04       |             |     |        |
|             |             |     |        |
| <u>т</u> リア | 閉戳          |     |        |
| Q           |             | Q 0 | + =    |
|             |             |     |        |
|             |             |     |        |
|             |             |     |        |
|             |             |     |        |
|             |             |     |        |
|             |             |     |        |
|             |             |     |        |
|             |             |     |        |
|             |             |     |        |
| organizer   | U           |     | 体任     |
| - a Baura - |             |     |        |

#### 1.2.3. 入荷確定の検索項目を追加

入荷確定の検索項目に希望納期を追加しました。また検索項目の追加に伴い、検索条件の一部優 先順位が変更となりました。 入荷予定日: ①入荷予定.入荷予定日 ②発注明細.回答納期 希望納期: ①入荷予定.希望納期 ②発注.希望納期

| ▲ 入荷確定                         | 17-533-1477 |                   |    |      |    |       |                          |       | (~~~~)) |       |
|--------------------------------|-------------|-------------------|----|------|----|-------|--------------------------|-------|---------|-------|
| <del>ステータス</del><br>入荷洗 入荷活 全て | «           | 入荷日<br>2022/09/29 |    | 入荷部門 |    |       | 入荷担当者<br>X 💽 Takaya Yabi | uzaki |         | X S#  |
| *倉庫                            | ٩           | 住入先               | 品目 | םאלא | 御湯 | 入荷残数量 | 入荷予定数量                   | 入荷済数量 | 入荷日     | ステータス |
| 入荷予定日                          | Ħ           |                   |    |      |    |       |                          |       |         |       |
| 希望納爾                           | ä           |                   |    |      |    |       |                          |       |         |       |
| 住入先                            | ٩           |                   |    |      |    |       |                          |       |         |       |
| 28<br>6(m)                     |             |                   |    |      |    |       |                          |       |         |       |

#### 1.2.4. 入荷予定作成後、発注明細の回答納期・備考変更許可

入荷予定作成を作成した後でも、発注明細の回答納期、備考を変更することができるようになりました。

【V.1.13パッチバージョンでの追加機能詳細】

1.2.5. 出荷側画面:検索項目追加、明細項目変更

出荷予定、出荷棚出、デジタルピッキング、出荷確定の検索項目、検索結果に項目が追加しました。 画面は下記の画像の様に変更になりました。

| ■出荷 | 予定 |  |
|-----|----|--|
|-----|----|--|

|                          | 出荷予定作成       | ×        |
|--------------------------|--------------|----------|
| 出荷指図 <b>支給出庫予定</b><br>拠点 | * 出庫場所<br>Q、 | Q        |
| 出庫予定日 (From)             | 出庫予定日 (To)   | <b>#</b> |
| 作業着手日 From               | 作業差手日 To     | t        |
| 作業オーダー                   | 製造オーダー       | Q        |
|                          | <b>*</b> 7   | ンセル 実行   |

|                | × |
|----------------|---|
| *WMS出荷予定       |   |
| 出荷予定を検索中       | Q |
| 製造オーダー         |   |
| 製造オーダーを検索中     | Q |
| 作業オーダー         |   |
| 作業オーダーを検索中     | Q |
| 入庫場所           |   |
| 在庫場所マスタを検索中    | Q |
| 倉庫             |   |
| 在庫場所マスタを検索中    | Q |
| エリア            |   |
|                | Q |
| 棚番             |   |
|                | Q |
| 品目             |   |
| 品目マスタを検索中      | Q |
| <u>□ット№</u>    |   |
|                | ٩ |
| 利用可能入荷数        |   |
| 0              |   |
| 棚出数            |   |
| 0.000000       |   |
|                |   |
| キャンセル 保存&新規 保存 |   |

#### ■デジタルピッキング

| ど デジタルピッキング | ANNA <i>THIGH</i> | 7 JPNS2111 77 | 92-5 III: 17 - N | SMAL HIIRT | (1988-244 ( – <i>7712</i> - |      | S JUBIC - 115 | \$\$2111 <i>-77172</i> * |         | 111167 - 113AN |     |                             | 1111617 |
|-------------|-------------------|---------------|------------------|------------|-----------------------------|------|---------------|--------------------------|---------|----------------|-----|-----------------------------|---------|
|             | × 1               |               |                  |            |                             |      |               |                          | Ke Mi   | ( o Nile       |     | $\mathcal{E}$ $\mathcal{I}$ |         |
|             |                   | 製造オーダー        | 作業オーダー           | 入庫場所       | 品目                          | ⊡⊮Ի№ | 出荷予定数         | 利用可能 棚出数                 | ビッキング数量 | 単位             | エリア | 樹田                          | 製造      |
| * 出庫權所      |                   | PO-000000     | WO-000000        |            | 品目8_在庫品_ロット<br>自動採番         | ٩    | 100           | 77                       | 77.0000 | 個              | ٩   | 樹番を検索中 (                    | 2       |
| WMS使用東京在庫場所 | ×                 |               |                  |            |                             |      |               |                          |         |                |     |                             |         |
| 製造オーダー      |                   |               |                  |            |                             |      |               |                          |         |                |     |                             |         |
|             | Q                 |               |                  |            |                             |      |               |                          |         |                |     |                             |         |
| 作業オーター      | Q                 |               |                  |            |                             |      |               |                          |         |                |     |                             |         |
| 出庫予定日       |                   |               |                  |            |                             |      |               |                          |         |                |     |                             |         |
|             | <b></b>           |               |                  |            |                             |      |               |                          |         |                |     |                             |         |
| 作業若手日       |                   |               |                  |            |                             |      |               |                          |         |                |     |                             |         |
|             | ä                 |               |                  |            |                             |      |               |                          |         |                |     |                             |         |
| 記述部号        |                   |               |                  |            |                             |      |               |                          |         |                |     |                             |         |
| 入庫坦斯        |                   |               |                  |            |                             |      |               |                          |         |                |     |                             |         |
|             | Q                 |               |                  |            |                             |      |               |                          |         |                |     |                             |         |
| 検索          |                   |               |                  |            |                             |      |               |                          |         |                |     |                             |         |
|             |                   |               |                  |            |                             |      |               |                          |         |                |     |                             |         |
|             |                   | 4             |                  |            |                             |      |               |                          |         |                |     |                             | •       |
|             |                   |               |                  |            |                             |      |               |                          |         |                |     |                             | 実行      |
|             |                   |               |                  |            |                             |      |               |                          |         |                |     |                             |         |

#### ■出荷確定

| □ 出荷確定                        |          |                   |           |           |          |           |                                       |              |       |       |      |
|-------------------------------|----------|-------------------|-----------|-----------|----------|-----------|---------------------------------------|--------------|-------|-------|------|
| 出荷振回 <b>交给出<del>度</del>予定</b> | «        | 消費日<br>2022/10/07 |           | 実績担当部門    |          |           | · · · · · · · · · · · · · · · · · · · | E当者<br>管理相当者 |       |       | × RT |
| ステータス<br>出荷政 出荷済 全て<br>*出車場所  |          | 製造番号              | 製造オーダー    | 作業オーダー    | 入庫場所     | 品目        | ⊡ット№                                  | 出荷可能数        | ステータス | 出荷予定数 | 棚出数  |
| ■ テーブル入庫場所③                   | ×        |                   | PO-013337 | WO-038810 | テーブル作業場所 | COR001:塗料 | yabu-cor001-0930                      | 100          | 出荷残   | 150   | 150  |
| PO-013337                     | ×        |                   |           |           |          |           |                                       |              |       |       |      |
| 作業オーダー                        | 0        |                   |           |           |          |           |                                       |              |       |       |      |
| 出庫予定日                         |          |                   |           |           |          |           |                                       |              |       |       |      |
| ビッキング総元日                      | ä        |                   |           |           |          |           |                                       |              |       |       |      |
|                               | <b>#</b> |                   |           |           |          |           |                                       |              |       |       |      |
| 製造番号                          |          |                   |           |           |          |           |                                       |              |       |       |      |
| 入庫場所                          |          |                   |           |           |          |           |                                       |              |       |       |      |
| 桃东                            | q        |                   |           |           |          |           |                                       |              |       |       |      |

#### 1.2.6. 出荷確定:支給出庫時のステータスが変わらない不具合の修正

出荷確定後、ステータスが変更されない不具合を改修しました。

# 2. アップグレード手順

パッケージURL:

①Schema ver.1.52.2

「スキーマアップグレード設定資料 ver.1.52」に記載しています。

②Label ver.1.39.0

https://login.salesforce.com/packaging/installPackage.apexp?p0=04t2x000004Nx2xAAC ③Utility ver.1.15.0

https://login.salesforce.com/packaging/installPackage.apexp?p0=04t2x000004NwqrAAC ④Domain ver.1.54.1

https://login.salesforce.com/packaging/installPackage.apexp?p0=04t2x000004Nx3HAAS (5)Service ver.1.10.0

https://login.salesforce.com/packaging/installPackage.apexp?p0=04t2x000004Nwh5AAC @WMS ver.1.13.3

https://login.salesforce.com/packaging/installPackage.apexp?p0=04t2x000004Nx3WAAS <手順>

- 本番へのアップグレード前には必ずSandboxにて検証ください。 上記URLのloginをtestに置換してアップグレードください。
   例)
   <a href="https://test.salesforce.com/packaging/installPackage.apexp?p0=パッケージID">https://test.salesforce.com/packaging/installPackage.apexp?p0=パッケージID</a>
- スキーマのアップグレードと設定を実施します。
   「スキーマアップグレード設定資料 ver.1.51」を参考に、スキーマのアップグレードと設定を行ってください。
   ※必ずパッケージURL②~⑥の前に行ってください。
- 4) 上記パッケージURL②~⑥にアクセスします。
   ※パッケージURL②から順番にアップグレードを行ってください。
   ※パッケージごとに、手順 2)~ 6)のアップグレード作業を繰り返し行ってください。
- ログイン画面が表示されます。
   アップグレードする環境のユーザでログインしてください。

UMWMS リリースノート 202209E

| sal           | esforce       |
|---------------|---------------|
| ユーザ名          | 12件の保存されたユーザ名 |
| パスワード         |               |
|               | ログイン          |
| ✓ ログイン情報を保存   | する            |
| パスワードをお忘れですか  | ? カスタムドメインを使用 |
| カスタマーユーザではありる | ませんか? 無料トライアル |

- 5) アップグレード実行画面が表示されます。 ※アップグレード実行前に、今回アップグレードを行うバージョンになっているか、必ずバージョン名 を確認してください。
  - <実行手順>
    - a) 「管理者のみのインストール」をクリックします。
    - b) 下図のように「同意」チェックボックスがある場合はチェックします。
    - c) 「アップグレード」ボタンをクリックします。

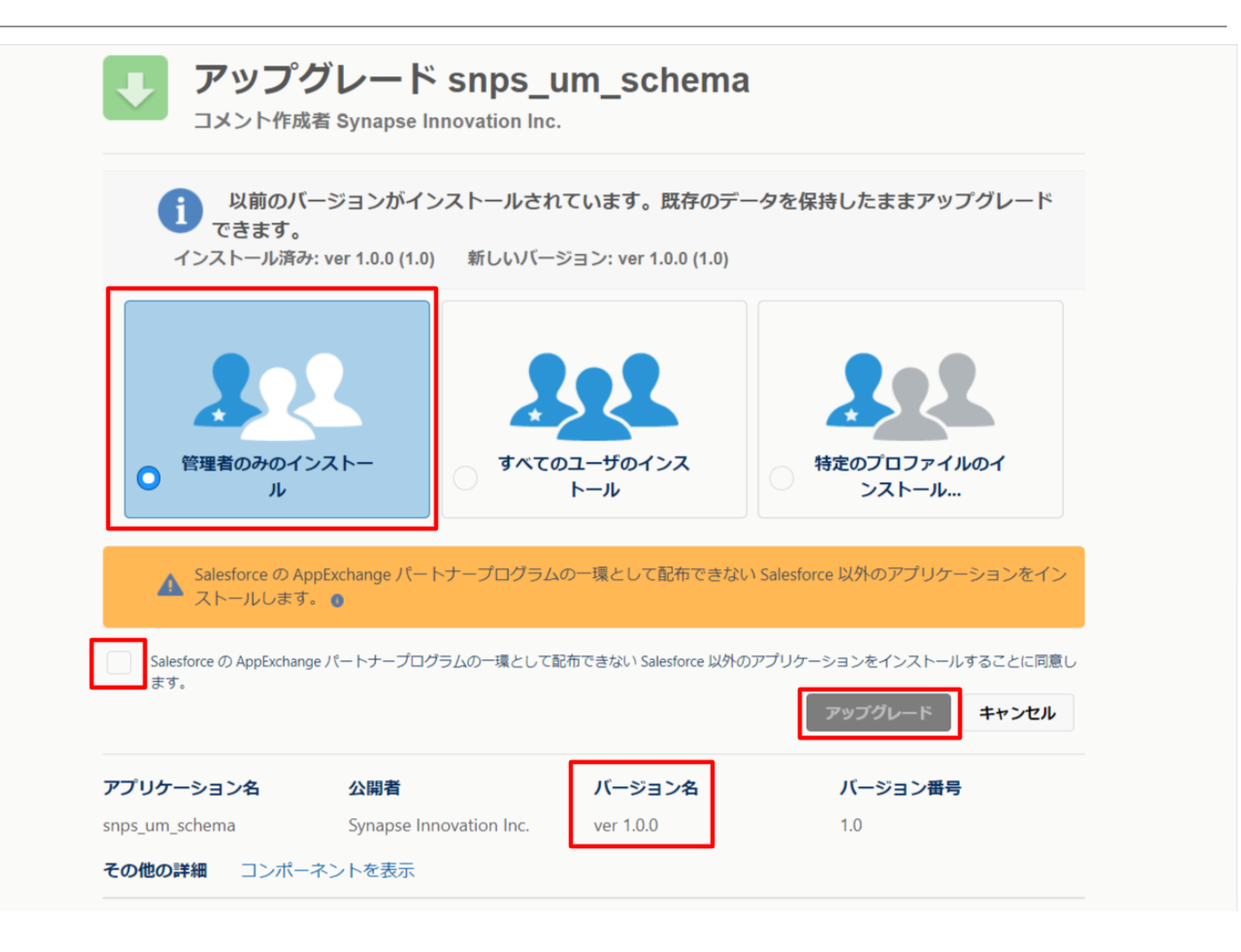

アップグレード完了後、画面に「アップグレードが完了しました」のメッセージが表示されます。「完了」 ボタンをクリックします。

下図のような画面が表示された場合は、完了メールを確認後に「完了」ボタンをクリックします。

| アップ ク アップ ク ク ク ク ク ク ク ク ク ク ク ク ク ク ク ク ク ク ク | ブレード sı<br><sup>者</sup>       | nps_um_schema                           |         |    |
|-------------------------------------------------|-------------------------------|-----------------------------------------|---------|----|
| <b>このアプ</b><br>アップグレ                            | <b>リケーションのア</b><br>シードが完了すると、 | <b>ップグレードには時間がかかります。</b><br>メールで通知されます。 |         |    |
| アプリケーション名                                       | 公開者                           | バージョン名                                  | バージョン番号 | 完了 |
| snps_um_schema                                  | Ата                           | ver 1.15.0                              | 1.15    |    |

6)「インストール済みパッケージ」画面が表示されます。
 インストールしたパッケージ名のバージョン番号を確認してください。
 アップグレードを行ったバージョンになっていればアップグレード完了です。
 ※パッケージごとに<手順>2~6のアップグレード作業を繰り返し行ってください。

|                                                                                                    |                                                                                                    | ٩ [                                                | 設定] を検索                 |         |             |                  |            |          |              | *      | 8      | ? \$    | x 🏚   | 6     |
|----------------------------------------------------------------------------------------------------|----------------------------------------------------------------------------------------------------|----------------------------------------------------|-------------------------|---------|-------------|------------------|------------|----------|--------------|--------|--------|---------|-------|-------|
| **** 設定 ホーム オブジェ                                                                                                  | クトマネージャ 🗸                                                                                                    |                                                    |                         |         |             |                  |            |          |              |        |        |         |       |       |
| Q 1>21-11                                                                                                    | 設定                                                                                                    |                                                    |                         |         |             | (()))))))(()     | , 111, - X |          | <u>):[[(</u> |        |        | MU>     | 21-   |       |
| ∨ アプリケーション                                                                                                    |                                                                                                    | ストール済みハック                                          | ケージ                     |         |             |                  |            |          |              | 2:11   |        | 215     |       | Ko 7/ |
| ∨ パッケージ                                                                                                    | インストール                                                                                                    | 済みパッケージ                                            |                         |         |             |                  |            |          |              |        |        | ರೂ      | ページのへ | 11# 🕜 |
| <ul> <li>▲ンストール済めパックージ     <li>◆ 機能設定     <li>◇ 分析     <li>→ 分析     <li>→ Anotorio</li> </li></li></li></li></ul> | AccEntange ページでは、開発済みのアブリウーションやコパーネントを参照したり、トライア」をしたり、ダンロードして、お客様の salesforce.com 環境に直接・ロストールたりすることができます。パ <u>ウケージのイワストールの詳細はころら</u> たご覧 (だだい。 |                                                    |                         |         |             |                  |            |          |              |        |        |         |       |       |
| ✓ Analytics<br>白動ノンフト ルフプロケ                                                                                       | パッケージを削除するには、「アンインストール」をグリックします。パッケージのライセンスを管理するには、「ライセンスの管理」をクリックします。                                                                         |                                                    |                         |         |             |                  |            |          |              |        |        |         |       |       |
| 日勤 <mark>1 ノストール</mark> アクワウ<br>ーション                                                                              | コンストールカーの                                                                                                    | パッケージ名                                             | 公開者                     | パージョン番号 | 名前空間プレフィックス | インストール日          | 制限         | アプリケーション | タブ           | オブジェクト | AppExc | hanze ¥ | 備完了   |       |
|                                                                                                    | アンインストール                                                                                                    | snps um label                                      | Synapse Innovation Inc. | 1.3     | snps_um     | 2022/03/08 18:52 | 1          | 0        | 0            | 0      | 不合格    |         |       |       |
| 探しているものが見つかりませんか?                                                                                                 | アンインストール 🛃                                                                                                    | UMProductionManagement                             | Synapse Innovation Inc. | 1.13    | snps_um     | 2022/03/08 19:06 | 1          | 2        | 2            | 0      | 合格     |         |       |       |
| グローバル検索をお試しください。                                                                                                  | アンインストール 🛃                                                                                                    | snps um dorrain                                    | Synapse Innovation Inc. | 1.14.1  | snps_um     | 2022/03/08 18:56 | 1          | 0        | 5            | 1      | 不合格    |         |       |       |
|                                                                                                    | アンインストール 🛃                                                                                                    | <u>sngs um scherra</u><br>説明<br>04t2x000004CORrAAK | Synapse Innovation Inc. | 1.15    | snps_um     | 2022/03/08 18:46 | ¥          | 0        | 73           | 129    | 不合格    |         |       |       |
|                                                                                                    | アンインストール 🛃                                                                                                    | sops um service                                    | Synapse Innovation Inc. | 1.2     | snps_um     | 2022/03/08 18:57 | 1          | 0        | 0            | 0      | 不合格    |         |       |       |
|                                                                                                    | アンインストール 🛃                                                                                                    | snps um utility                                    | Synapse Innovation Inc. | 1.6     | snps_um     | 2022/08/08 18:53 | ✓          | 0        | 0            | 0      | 合格     |         |       |       |
|                                                                                                    | アンインストールさ                                                                                                    | されたパッケージ<br>とパッケージのデータのアーカイブはあり。                   | ません                     |         |             |                  |            |          |              |        |        |         |       |       |

# 3. UMWMS用設定

### 3.1. リストビューの変更【任意】

リストビューの項目を製品にて追加表示いたしました。 アップグレードのお客様は、お手数ですが手動での設定が必要となります。【任意】

※「最近参照したデータ」に表示する項目を追加される場合

1. 画面右上の歯車マークを押下し、「設定」をクリック

|                                                                                                    | Sandbox: 220722                            |                       |
|----------------------------------------------------------------------------------------------------|--------------------------------------------|-----------------------|
| -LUM                                                                                                    | Q 検索                                       | *• 🖿 ? 🌣 🖡 🐻          |
| <ul> <li>Ⅲ UMWMS ホーム WMS出荷予定 マ</li> <li>Ⅲ WMS出荷予定<br/>最近参照したデータ マ 下</li> <li>0 個の項目・18分前に更新されました</li> <li>□ WMS出荷予定</li> </ul> | 出荷予定連携解除                                   | <ul> <li></li></ul>   |
|                                                                                                    | 最近どのWMS出荷予定も表示していません。<br>リストビューを切り替えてください。 | 開発者コンソール<br>オプジェクトを編集 |

2. 「オブジェクトマネージャ」タブを押下し、表示を変更するオブジェクトを検索し、該当のオブジェ クト名をクリック

|                                |                               |            | Sandbox: 220722 |         |                |
|--------------------------------|-------------------------------|------------|-----------------|---------|----------------|
|                                | Q                             | [設定] を検索   |                 |         | *• 🗄 ? 🌣 🐥 🔄   |
| 設定                             | ホーム オブジェクトマネージャ 🗸             |            |                 |         |                |
| <b>き</b><br>設定<br>オブさ<br>1件の項目 | <b>ジェクトマネージャ</b><br>目(表示ラベル頃) |            |                 | Q. 出荷予定 | スキーマビルダー 作成 🔹  |
| 表示ラベル ▲                        | API 参照名                       | 種別         | 説明              |         | 最終更新 リリース済み    |
| WMS出荷予定                        | snps_umWMSShippingPlanc       | カスタムオブジェクト |                 |         | 2022/07/28 🗸 🔽 |
|                                |                               |            |                 |         |                |

3. 画面左メニューにある「検索レイアウト」タブを押下し、「デフォルトのレイアウト」行の右端にあ る下三角マークをクリックし、「編集」をクリック

|                   |                                      | Sandbox: 220722                 |                                          |
|-------------------|--------------------------------------|---------------------------------|------------------------------------------|
| <b>*</b>          | Q. [設定] を検索                          |                                 | *• 🖶 ? 🌣 🖡 👼                             |
| 設定 ホーム オブ         | ジェクトマネージャ 🗸                          |                                 |                                          |
| 印字、オブジェクトマネー      |                                      |                                 |                                          |
| ■ WMS出荷予定         |                                      |                                 |                                          |
| ページレイアウト          | 0792°.0/#&\#@\{C\\{\$~(0792°.0)<br>▲ | IIMANANA MARIO ANG SINANANA MAR | 1072:01117111710000000000000000000000000 |
| Lightning レコードページ | <b>検索レイアウト</b><br>28 件の項目 (プロファイル順)  |                                 |                                          |
| ボタン、リンク、およびア      | プロファイル                               | ▲ 表示される列                        | A                                        |
| クション              | デフォルトのレイアウト                          | WMS出荷予定, カスタムオブジェクト ID          | <b>v</b>                                 |
| ゴンハクトレイアウト        | Analytics Cloud Integration User     | デフォルトのレイアウト                     | 編集                                       |
| オブジェクト制限          | Analytics Cloud Security User        | デフォルトのレイアウト                     |                                          |
| レコードタイプ           | Chatter External User                | デフォルトのレイアウト                     | •                                        |
| 条件 検索レイアウト        | Chatter Free User                    | デフォルトのレイアウト                     |                                          |
| リストビューボタンレイア      | Chatter Moderator User               | デフォルトのレイアウト                     |                                          |
| 91                | •                                    |                                 |                                          |

4. 「選択可能な項目」から表示させたい項目を選択し「追加」をクリック、表示しない項目については「選択済みの項目」から項目を選択し「削除」をクリック、変更を終えるときは「保存」ボタンをクリック

|                               | Sandbox: 220722                                                                                                    |                                                                         |
|-------------------------------|----------------------------------------------------------------------------------------------------|-------------------------------------------------------------------------|
| -                             | Q、 [段定] を検索                                                                                                    | ×v 🖽 ? 🌣 🖡 👼                                                            |
| 設定 ホーム オブジェ                   | クトマネージャ 🗸                                                                                                    |                                                                         |
| 数定 > オブジェクトマネージャ WMS出荷予定      |                                                                                                    |                                                                         |
| 詳細                            | ###-1775 ###<br>WMS出荷子定 検索結果                                                                                                    | 201-501.07 😣                                                            |
| 項目とリレーション                     | この検索レイアウトで使用する項目を選択して伏さい、選択した項目によって検索結果の表示が決定する近けで、実際に検索される項目には影響しません。この選択によって、検索結果利佐ユーザが<br>                                                                                                    | は久々イズするために使える項目が決まります。 <u>検索項目に関する証証法部</u> の評特額については、オンラインヘルプを参照してください。 |
| ページレイアウト<br>Lightning レコードページ | 選択学校の時日                                                                                                    |                                                                         |
| ボタン、リンク、およびアクシ<br>ヨン          | 第1年(19)(2)<br>第1年名 上本 第1日 上本 第1日 王本 王本 </td <td></td> |                                                                         |
| コンパクトレイアウト                    | (1998年)<br>作成者<br>和時は 〒へ<br>作成者                                                                                                    |                                                                         |
| 項目セット                         | 銀衫更新者(約名)<br>周辺更新者(1)<br>1511/11                                                                                                    |                                                                         |
| オブジェクト制限                      |                                                                                                    |                                                                         |
| 64<br>64                      | 標準末分                                                                                                    |                                                                         |
| with comple                   | このビューについては、カルシマイズ可能な機能の作为しはありません。                                                                                                    |                                                                         |
| 00001757F                     | カスタムボタン<br>軟圧力なと広告に参い合作成するには、こちらきりいうしてください                                                                                                    |                                                                         |
| Restriction Rules             | (86) (1+>20)                                                                                                    |                                                                         |
| トリガ                           |                                                                                                    |                                                                         |
| フロートリガ                        |                                                                                                    |                                                                         |
| 入力規則                          |                                                                                                    |                                                                         |
|                               |                                                                                                    |                                                                         |
|                               |                                                                                                    |                                                                         |
|                               |                                                                                                    |                                                                         |
|                               |                                                                                                    |                                                                         |

5. リストビューに戻ると、変更が適用されていることが確認できる

|                                                    | Sandbox: 220722                                    |                                                                                                    |
|----------------------------------------------------|----------------------------------------------------|----------------------------------------------------------------------------------------------------|
|                                                    | Q 後第<br>ほ示 WMS出荷棚出 シ 出荷確定 WMS入荷予定 シ 入荷予定連携輸除 WMS入荷 | <ul> <li>● 章 ? 章 ● ● マック</li> <li>● ● ● マック</li> <li>● ● ○ ○ ● ○ ○ ○ ○ ○ ○ ○ ○ ○ ○ ○ ○ ○ ○ ○</li></ul> |
| ○ WAREL用写定<br>最近参照したデータ ▼ ●<br>0 個の項目・数数額 に更新されました | THE FEATURE TRUE TRANSFER ZZZ STALET ANNO 1994     | 孤焼 インボート 所務部の変更<br>Q. このリストを映意.<br>タ・ ■・ 【 / 】 ( ● ▼)                                                  |
| □ WMS出码予定                                          | > カスタムオプジェクト ID                                    | ◇ 総修史新日 ◇                                                                                              |
|                                                    |                                                    |                                                                                                    |
|                                                    |                                                    |                                                                                                    |
|                                                    |                                                    |                                                                                                    |
|                                                    |                                                    |                                                                                                    |
|                                                    |                                                    |                                                                                                    |
|                                                    | 最近どのWMS出荷予定も表示していません。<br>リストビューを切り勝をすください。         |                                                                                                    |
|                                                    |                                                    |                                                                                                    |
|                                                    |                                                    |                                                                                                    |
|                                                    |                                                    |                                                                                                    |
|                                                    |                                                    |                                                                                                    |
|                                                    |                                                    |                                                                                                    |
|                                                    |                                                    |                                                                                                    |
|                                                    |                                                    |                                                                                                    |

| オブジェクト                                  | 項目      |        |
|-----------------------------------------|---------|--------|
| WMS出荷予定 • 出<br>荷予定 /<br>WMSShippingPlan | WMS出荷予定 | ロットNo. |
|                                         | 出荷指図明細  | 出荷予定日  |
|                                         | 拠点      | 受払数量   |
|                                         | 届け先     | 最終更新者  |
|                                         | 品目      | 最終更新日  |

## 3.2. レポートの廃止

今回、対象はありません。

### 3.3. レポート検索条件の変更

今回、対象はありません。